## 大葉大學金融帳戶上傳

## ☆金融帳戶上傳

為了同學在校期間領取工讀費、獎助學金及各款項之方便,學校均採存入個人帳戶方式處理, 請務必上網 http://icloud.dyu.edu.tw 或掃描下圖「1.登入帳號、密碼」QRcode 上傳個人金融帳戶。

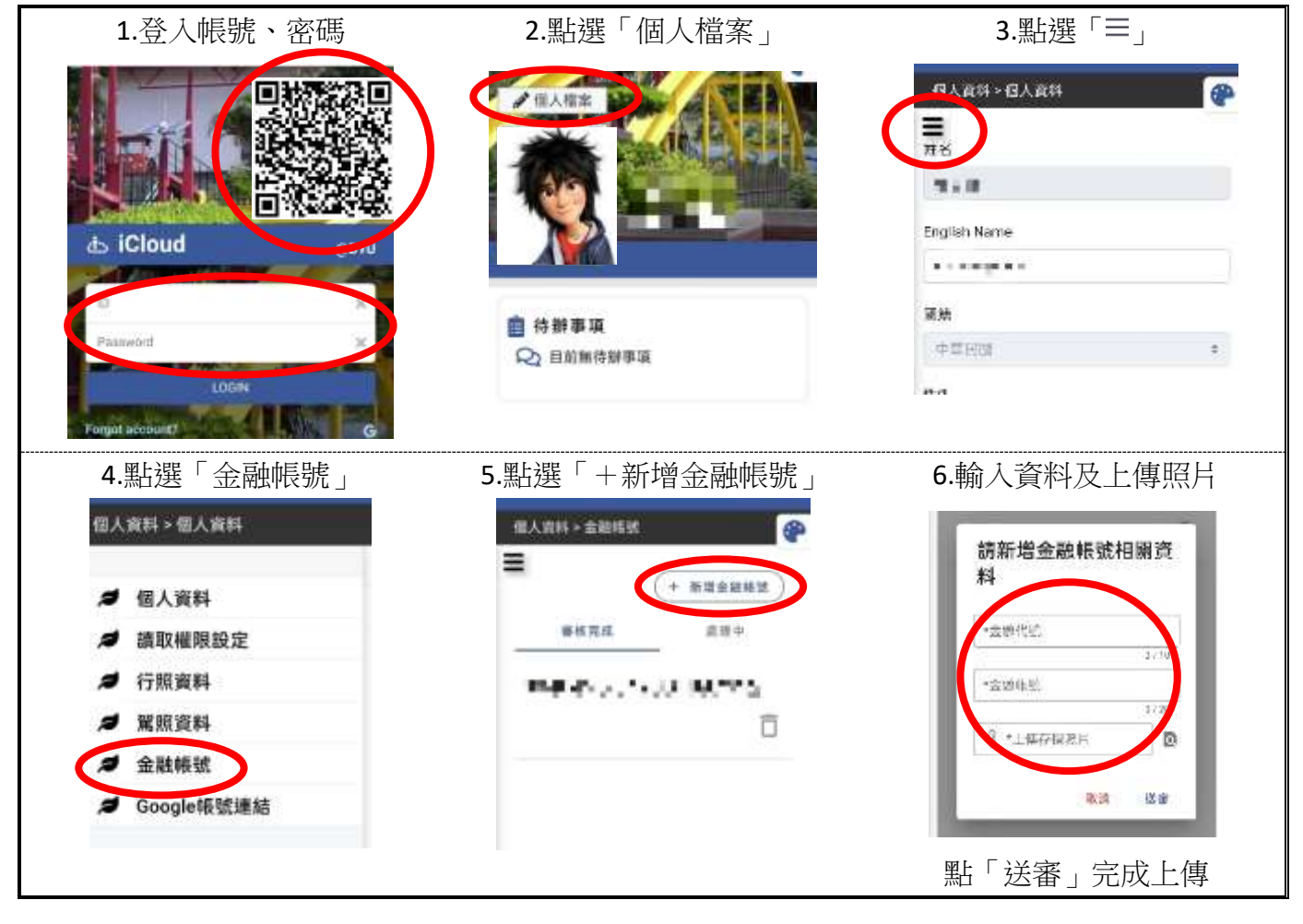

進入 <u>https://icloud.dyu.edu.tw/</u> 照片上方「個人檔案」→「個人資料」→「金融帳號」上傳個人金融 帳戶,以利日後領款。